## How to install Jira Plugin in Office 365 GCC High and DoD

## Install via the Web

- 1. Open Outlook and click the Get-Add-ins button in the ribbon. Alternatively, click File and click the Manage Add-Ins button at the bottom.
- 2. Click My add-ins in the top left.
- 3. Click the + Add a custom add-in dropdown at the bottom of the window under Custom add-ins, then select Add from URL...
  - a. For DOD: https://infosystaapps.blob.core.windows.net/public/motj/manifest\_DOD.xml
    b. For GCC High: https://infosystaapps.blob.core.windows.net/public/motj/manifest\_GCC.xml
- You will see a warning before installation. Click Install to install the add-in.
- 5. The add-in will now be listed under Custom add-ins. Note: To remove the add-in at any time, click the ellipses (...) and select Remove

## Install from Source Files

- Download the correct source files from below (Note: Right-click and select Sava As to download the XML)

   For DOD: https://infosystaapps.blob.core.windows.net/public/motj/manifest\_DOD.xml
  - b. For GCC High: https://infosystaapps.blob.core.windows.net/public/moti/manifest\_GCC.xml
- 2. Open Outlook and click the Get-Add-ins button in the ribbon (shown above).
- 3. Click My add-ins in the top left.
- 4. Click the + Add a custom add-in dropdown at the bottom of the window under Custom add-ins, then select Add from file...
- 5. Browse to the manifest.xml file and click Open.
- 6. You will see a warning before installation. Click **Install** to install the add-in.
- 7. The add-in will now be listed under Custom add-ins.

## Deploying to All Users in the Organization

- 1. Open the Microsoft Admin Center and navigate to Settings > Integrated Apps > Add-Ins.
- 2. Click Deploy Add-In and Next.
- 3. Click the Upload Custom Apps button.
- 4. Select I have a URL for the manifest file and enter one of the following URLs:
  - a. For DOD: https://infosystaapps.blob.core.windows.net/public/motj/manifest\_DOD.xml
  - b. For GCC High: https://infosystaapps.blob.core.windows.net/public/motj/manifest\_GCC.xml
- 5. Select whether to install the add-in for everyone or specific users.
- 6. Select a Deployment Method.
  - a. Fixed (Default). The add-in will be automatically deployed to the assigned users and they will not be able to remove it from their ribbon.
    b. Available. Users may install this add-in by clicking the Get More add-ins button on the home ribbon in Outlook and going to Adminmanged
  - c. Optional. The add-in will be automatically deployed to the assigned users but they can choose to remove it from their ribbon.